# Parametry

# Stosuj filtry obowiązkowe

Parametr administracyjny — jest widoczny tylko po zalogowaniu się w programie na użytkownika posiadającego uprawnienia administratora. Jego zaznaczenie powoduje włączenie mechanizmu filtrowania na listach, na których zostały zdefiniowane przez administratora filtry obowiązkowe.

Jak działa mechanizm filtrów obowiązkowych?

Filtry obowiązkowe służą do ukrywania zadanych obszarów danych przed zadanymi operatorami. Takie ukryte obszary może definiować jedynie operator posiadający status *Administratora*. Możemy na przykład zdefiniować, aby pewien operator mógł widzieć zapisy kasowe i zdarzenia dotyczące tylko wybranego rejestru.

Posiadając uprawnienia administratora definiujemy na liście zapisów kasowych i preliminarzu filtry obowiązkowe dla żądanego operatora. Filtr ten jest stosowany bez zgody, a nawet wiedzy zainteresowanego.

- W Konfiguracji programu (Konfiguracja/ Program/ Użytkowe/ Parametry) włączamy parametr Stosuj filtry obowiązkowe.
- Na liście (L) dodajemy konstruktorem filtra żądany filtr obowiązkowy (F) przy czym na trzeciej zakładce wybieramy typ filtra Obowiązkowy i wybieramy operatora (O), przed którym chcemy ukryć dane.

Po zalogowaniu operator (O) nie zobaczy na liście (L) tych danych, które nie spełniają filtra (F).

Blokada dostępu do listy operatorów na ekranie logowania

Parametr administracyjny – jest widoczny tylko po zalogowaniu się w programie na użytkownika posiadającego uprawnienia administratora. Jego zaznaczenie powoduje zablokowanie rozwijalnej listy operatorów na oknie logowania do **Comarch ERP Optima** oraz **Comarch ERP Optima** *Analizy BI*.

#### Wymuszaj hasła operatorów

Parametr administracyjny – jest widoczny tylko po zalogowaniu się w programie na użytkownika posiadającego uprawnienia administratora. Jego zaznaczenie powoduje konieczność ustawienia hasła dla każdego operatora w programie.

- •Wymuszaj mocne hasła po zaznaczeniu parametru, w celu zwiększenia bezpieczeństwa, zakładane hasło musi spełniać określone warunki: powinno składać się z 8 znaków, zawierać litery od a do z, cyfry 0-9 oraz znaki specjalne '!@#\$%^&\*()\_+-=[]{},;:.?/
- Wymuszaj zmianę hasła co (30) dni po zaznaczeniu parametru program zapamiętuje datę (data pobierana z serwera SQL, na którym znajduje się baza konfiguracyjna) i od tego momentu sprawdza ważność hasła zgodnie z podaną ilością dni. Po upływie 30 (ustawienie domyślne, pole może przyjmować wartości od 1 do 999) dni program poinformuje o utracie ważności hasła ("Twoje hasło straciło ważność. Zmień hasło."), do ponownego zalogowania do programu konieczna będzie zmiana hasła.

## Blokada uruchomienia aktualizacji po nadejściu powiadomienia

Jest to blokada automatycznej aktualizacji programu **Comarch ERP Optima**. Jeżeli parametr jest zaznaczony wówczas po kliknięciu w komunikat otwiera się strona *www.erp.comarch.pl/dla-klientów.* 

## Domyślna nazwa pliku dla eksportowanych/wysyłanych wydruków

Ро uzupełnieniu pola Domyślna pliku dla nazwa eksportowanych/wysyłanych wydruków, określony w nim schemat nazewnictwa plików z wydrukami wykorzystywany będzie w przypadku wydruków mających nieuzupełnioną nazwę pliku na formularzu definicji wydruku. W tym polu można wstawić odwołanie do zmiennej dynamicznej, przy czym dostępne są jedynie zmienne globalne. Chcąc w nazwie pliku wykorzystać zmienne dostępne dla określonych dokumentów bądź list, należy schemat nazw plików takiego wydruku zdefiniować bezpośrednio na formularzu definicji tego wydruku. Jeżeli w definicji nazwy pliku z wydrukiem użyto wyłącznie parametrów dynamicznych które nie zwracają w określonej sytuacji żadnych wartości, jako nazwa dla tworzonego pliku podpowiada się domyślna nazwa eksportowanego wydruku.